# Guide de l'utilisateur sur la recherche dans les publications et Foire aux questions (FAQ).

| Table des matières  |        |
|---------------------|--------|
| Rechercher          | 2 - 3  |
| Filtres             | 4 - 5  |
| Résultats           | 6 - 8  |
| Foire aux questions | 9 - 15 |
| Nous contacter      | 15     |

## GUIDE DE L'UTILISATEUR SUR LA RECHERCHE DANS LES PUBLICATIONS ET FOIRE AUX QUESTIONS (FAQ)

Le présent guide explique en détail la façon d'effectuer des recherches dans le Hansard (Débats de la Chambre), les Journaux, les Témoignages de comité et les Transcriptions des réunions du bureau de régie interne (BRI). Voir le <u>Guide de démarrage rapide sur les</u> <u>recherches dans les publications</u> pour une brève introduction à la recherche de base.

### Rechercher

Sélectionner la publication dans laquelle effectuer la recherche

Effectuez une recherche dans une publication à la fois en sélectionnant l'onglet correspondant : Hansard, Journaux, Comité ou BRI. Saisissez les mots-clés dans le champ de recherche. Lorsque vous changez d'onglet pour étendre votre recherche à une autre publication, vous recevrez automatiquement tous les nouveaux résultats qui correspondent aux termes recherchés et aux filtres

#### RECHERCHER DANS LES PUBLICATIONS

| onsultez le guide de l'usager |                                                                                                    | Rechercher dans le contenu français     O Rechercher dans le contenu français  | itenu anglais                                                                                                    |
|-------------------------------|----------------------------------------------------------------------------------------------------|--------------------------------------------------------------------------------|----------------------------------------------------------------------------------------------------|
| ur obtenir de                 | e l'aide, contactez-nous                                                                                                    | tourisme                                                                       | Q                                                                                                    |
|                               |                                                                                                    | Ajouter un critère de recherche                                                |                                                                                                    |
| HANSARD                       | ) JOURNAUX COMITÉ BRI                                                                                                    | 1                                                                              | 📰 Détaillé 📄 Liste                                                                                                    |
| Options de r                  | recherche : Sauvegarder Réinitialiser                                                                                                    | -                                                                              | Résultats : 1 - 15 de 1806                                                                                                |
| Hansard                       | - 124                                                                                                    |                                                                                | Afficher les deux langues                                                                                                 |
| 2021-06-23                    |                                                                                                    |                                                                                | Préciser votre recherche                                                                                                  |
|                               |                                                                                                    | Soraya Martinez Ferrada - 14:14                                                | LÉGISLATURE ET SESSION                                                                                                    |
| Q                             | James Cumming (Edmonton-Centre)<br>2021-06-23 14:15 (p. 9047)<br>Monsieur le Président, je prends la parole au non<br>particulièrement dans le secteur du tourisme et | f ¥ ⊚ ⊡ ス ★                                                                    | Plage de dates<br>Tous les Débats<br>44 <sup>e</sup> législature<br>1 <sup>re</sup> 2021, 11.22 -                         |
| <b>N</b> 1.                   | stratégie pour la réouverture de la frontière.                                                                                                    |                                                                                | 43 <sup>e</sup> législature                                                                                               |
| PCC (AB)                      | Ma circonscription compte 133 entreprises qui oe                                                                                                    | uvrent dans le secteur du tourisme et de l'hospitalité. L'une d'entre          |                                                                                                    |
|                               | COVID-19 Déclarations de députés Frontières                                                                                                    | Plus Pandémies Restrictions concernant les voyages Tourisme Bob Saroya - 14.16 | 1 <sup>re</sup> 2019.12.05 - 2020.08.18<br>42 <sup>e</sup> législature<br>1 <sup>re</sup> 2015.12.03 - 2019.09.11<br>Plus |

| ansard                                                                                  |                                                                                                    |
|-----------------------------------------------------------------------------------------|----------------------------------------------------------------------------------------------------|
| consultez le gu<br>our obtenir de                                                       | ide de l'usager<br>l'aide, contactez-nous                                                                                                    |
| ourisme                                                                                 | Q                                                                                                    |
| 2* 2020.09.1                                                                            | 23 - 2021.08.15                                                                                                    |
|                                                                                         | Résultats : 1 - 15 de 1806                                                                                                    |
| Hansard - 12                                                                            | 24 2021-06-23                                                                                                    |
|                                                                                         | L'hon. Anthony Rota - 14:04                                                                                                    |
| f y ()                                                                                  |                                                                                                    |
| Monsieur le<br>circonscription<br>s'inquiètent de<br>au sujet des fi<br>la protection d | e Président, partout dans ma<br>n, des dirigeants communautaires<br>le l'absence d'une véritable consultation<br>ermetures salsonnières, dont celles pour<br>fu caribouPlus |
| Activities at jour.                                                                     | nicreatfs Caribou                                                                                                    |
| Conservation de                                                                         | s habitats Déclarations de députés                                                                                                    |
|                                                                                         | Prince Goorge Peace River Northern Rackies                                                                                                    |
| Motonoiges                                                                              |                                                                                                    |
| Molonoiges                                                                              | Jennifer O'Connell - 14:06                                                                                                    |

appliqués. Utilisez l'option Réinitialiser pour réinitialiser les paramètres de recherche avant d'effectuer une nouvelle recherche.

#### Effectuer une recherche et afficher le contenu dans les deux langues officielles

Pour effectuer une recherche dans le contenu des Publications dans l'une ou l'autre des langues officielles, cliquez sur **Rechercher** dans le contenu anglais ou **Rechercher dans le contenu français** au-dessus du champ de recherche.

Pour afficher les résultats de recherche dans les deux langues officielles, cliquez sur l'option **Afficher les deux langues**, située audessus du filtre **Préciser votre recherche**. Les résultats s'afficheront dans deux colonnes côte à côte.

Pour changer la langue d'affichage, cliquez sur English dans le coin supérieur droit.

#### Opérateurs booléens ET, OU, SAUF

Utilisez les opérateurs booléens directement dans le champ de recherche ou cliquez sur **Ajouter un critère de recherche** pour avoir accès au menu déroulant des opérateurs. Dans les navigateurs mobiles, cliquez sur la roue dentelée pour accéder à l'option.

In mobile browsers, tap on the **Options icon** to access the option.

#### Rechercher dans les publications

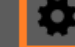

Les trois opérateurs de recherche booléenne sont ET, OU, SAUF (tapez les opérateurs en lettres majuscules).

| Opérateur   | Exemple           | Résultats                                                          |
|-------------|-------------------|--------------------------------------------------------------------|
| ET          | chiens ET chats   | Le texte contient les mots « chiens » et « chats ».                |
| espace      | chiens chats      | Le texte contient les mots « chiens » et « chats ».                |
| OU          | chiens OU chats   | Le texte contient le mot « chiens » ou « chats ».                  |
| SAUF        | chiens SAUF chats | Le texte contient le mot « chiens », mais pas le<br>mot « chats ». |
| Terme exact | « Air Canada »    | Le texte contient le terme exact « Air Canada »                    |

#### Filtres

Précisez les résultats de recherche en utilisant les filtres situés à droite de l'écran. Les filtres varient en fonction de la publication consultée. Le chiffre qui se trouve à côté de chaque filtre indique le nombre d'éléments indexés avec le terme recherché. Au moment d'effectuer une recherche, plusieurs filtres peuvent être appliqués.

Dans les navigateurs mobiles, cliquez sur l'icône représentant un entonnoir pour accéder aux filtres.

| "Programme alimentaire mondial" | $\otimes$ |
|---------------------------------|-----------|
| ⊘ 43 <sup>e</sup> législature   | Y         |

#### Filtre : Législature et Session

Limiter la portée de la recherche à une période précise : des dates, des législatures ou des sessions en particulier. Vous pouvez remonter jusqu'au 17 septembre 2001 (la séance no 79 de la 1re session de la 37e législature) pour effectuer une recherche dans le texte intégral. Cependant, vous ne pouvez faire une recherche des sujets indexés (Sujet discuté) qu'à partir de la 1re session de la 39e législature, dans les onglets Hansard et Comité, à partir de la 2e session de la 40e législature dans l'onglet Journaux, et à partir du 19 octobre 2017 dans l'onglet BRI. <u>Voir la section Foire aux questions pour en savoir davantage sur les publications antérieures</u>.

#### Filtre : Ordre des travaux

Limiter la portée de la recherche effectuée dans les publications du Hansard et des Journaux à un segment précis de l'ordre du jour établi. Par exemple, en cliquant sur **Questions orales**, vous obtiendrez les résultats consignés uniquement pendant ce segment de l'ordre du jour.

#### Filtre : Sujet discuté

Limiter la portée de la recherche à un sujet en particulier. Même lorsque le filtre **Sujet discuté** n'est pas utilisé, tous les mots saisis dans le champ de recherche lanceront une recherche dans le texte intégral et dans les **sujets discutés**. Par exemple, si vous tapez le mot « rennes » dans le champ de recherche, vous obtiendrez des résultats avec le mot « caribous » ; il s'agit du **sujet discuté** qui a été sélectionné à partir d'un vocabulaire contrôlé hiérarchique. Une recherche sur un **sujet discuté** affichera des résultats pour ce terme ainsi que des résultats indexés avec des termes plus précis placés plus bas dans la hiérarchie. Par exemple, si vous tapez le terme générique « cervidés », vous obtiendrez des termes indexés avec le terme plus précis « caribous ».

Les **sujets discutés** sont indexés à chacun des paragraphes de l'élément concerné. Lorsque vous utilisez ce filtre, les **sujets discutés** sélectionnés seront mis en surbrillance en orange au bas de l'élément. Cliquez sur l'un des **sujets discutés** pour voir uniquement les résultats correspondant au terme sélectionné.

|           | L'hon. Chrystia Freeland (University–Rosedale) f 🈏 🕞 🗗 , ★                                                                                                    | Plus<br>Ordre des travaux  |   |
|-----------|----------------------------------------------------------------------------------------------------|----------------------------|---|
| Lib. (ON) | Madame la présidente, comme le sait la députée, il s'agit de l'opération de<br>rapatriement la plus vaste et la plus complexe que le Canada ait entreprise dans<br>l'histoire récente. À ce jour, en collaborant avec tous les députés à la Chambre<br>– puisque nous avons tous des électeurs touchés – nous avons facilité le | Initiatives ministérielles | 1 |
|           | rapatriement de plus de 19 000 Canadiens, sur 144 vols, depuis 72 pays. Nous                                                                                                    | Pandémies                  | 1 |
|           |                                                                                                    | Canadiens à l'étranger     | 1 |
|           | Canadiens a retranger COVID-19 Etude en comite pienier inde                                                                                                    | COVID-19                   | 1 |
|           |                                                                                                    | Inde                       | 1 |

Pour voir l'ensemble des sujets discutés, utilisez l'option Plus dans le filtre Sujet discuté à droite de l'écran.

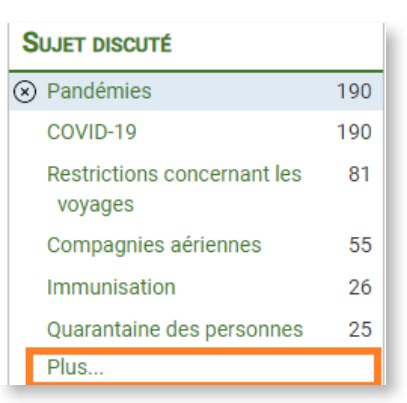

Pour effectuer une recherche visant les **sujets discutés** dans la fenêtre contextuelle, saisissez des mots dans le champ du filtre **Sujet discuté**. Vous pouvez également utiliser le menu déroulant dans le coin supérieur droit pour effectuer une recherche visant les Sujets discutés par groupes : **Tous les sujets discutés, Sujet analytique, Personne, Document, Organisation**. Une fois la recherche terminée, utilisez les flèches pour trier les résultats par ordre alphabétique ou par nombre de résultats.

| Sujet discuté                                  | 8                            |
|------------------------------------------------|------------------------------|
| Filtrer : mond                                 | Tous les sujets discutés 🛛 🗸 |
| Sujet discuté 🔿                                | Résultats $\vee$             |
| Sujet analytique                               |                              |
| Journée mondiale de l'eau                      | 2                            |
| Première Guerre mondiale                       | 2                            |
| Seconde Guerre mondiale                        | 2                            |
| Drummondville                                  | 1                            |
| Économie mondiale                              | 1                            |
| Jeux olympiques spéciaux mondiaux d'hiver 2023 | 1                            |

#### Filtre : Terme procédural

Ce filtre précise les résultats de recherche en fonction des règles et des procédures parlementaires de la Chambre, des Comités et du BRI. Par exemple, si vous recherchez l'expression « élections fédérales » et que vous utilisez le terme procédural « motions de l'opposition » comme filtre, vous obtiendrez toutes les occurrences du débat sur la motion de l'opposition au sujet des élections fédérales.

#### Filtre : Interlocuteur

Effectuer une recherche par nom, par province ou territoire représenté, par caucus ou par type de participation (pour l'onglet Comité seulement).

## Résultats

#### Comprendre les résultats de recherche

Le nombre de résultats de recherche est affiché dans le coin supérieur droit. Il représente le nombre d'éléments qui correspondent à la requête de recherche. Les résultats peuvent être affinés à tout moment à l'aide des filtres.

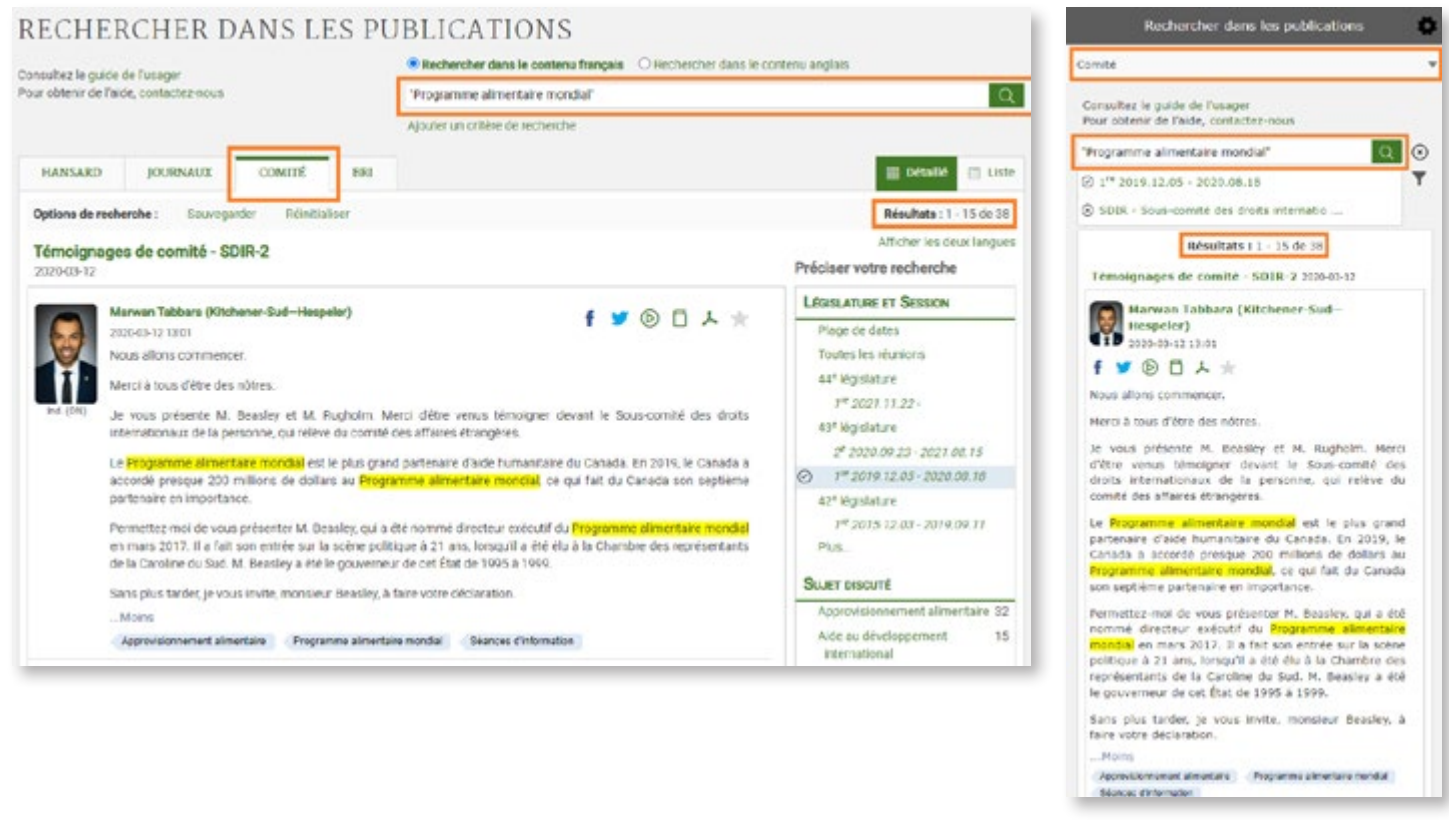

Une recherche exacte (au moyen de guillemets) est surlignée en jaune dans les résultats. Les résultats comprennent des formes au pluriel et au singulier ainsi que différents temps de verbe, mais ces variations ne seront pas mises en surbrillance dans le texte. Seuls les termes recherchés entre guillemets seront surlignés.

La saisie dans le champ de recherche génère un remplissage automatique à partir de la liste des **sujets discutés** et des **termes procéduraux**. Si vous choisissez d'effectuer la recherche avec les termes suggérés, vous obtiendrez des éléments contenant les termes ainsi que des éléments contenant chaque unité constituant le terme.

| ( | Rechercher dans le contenu français   | O Rechercher dans le contenu anç |
|---|---------------------------------------|----------------------------------|
|   | mondi                                 |                                  |
| I | Mondialisation                        |                                  |
|   | Mondial Choral                        | U                                |
|   | Mondial des cultures de Drummondville | e I                              |
|   | Mondial des métiers                   |                                  |
| e | Mondial Energy Inc.                   |                                  |

## Utiliser les résultats de recherche

Partager, regarder un élément ou encore ajouter le à vos favoris, selon l'icône sélectionné.

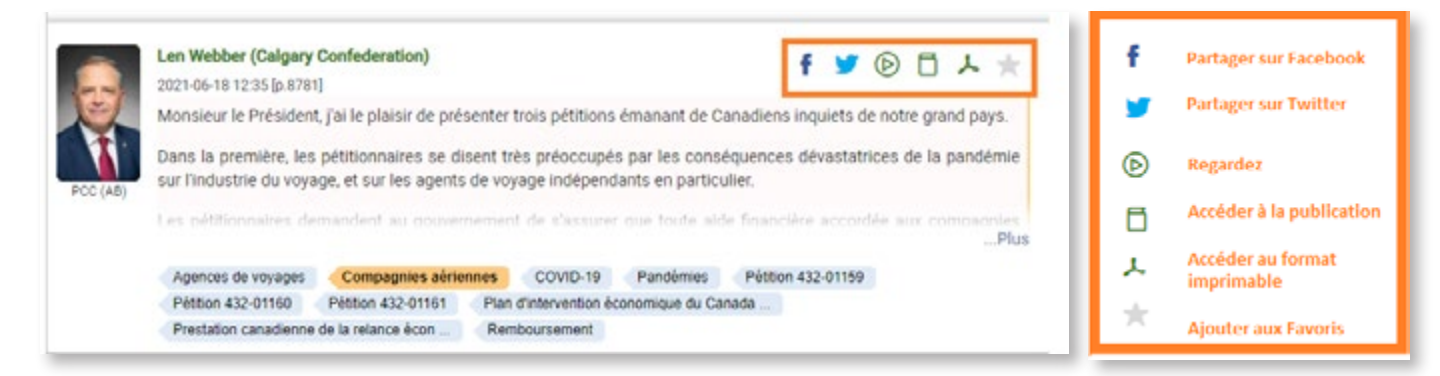

#### Sauvegarder/récupérer/relancer des recherches

Les options de recherche sont situées directement sous les onglets des publications. Une fois que vous aurez personnalisé votre recherche, notamment en précisant la Publication et la Plage de dates et en choisissant d'autres filtres, cliquez sur **Sauvegarder** et donnez un nom descriptif à la recherche. Le site Web utilise des témoins de connexion pour stocker les recherches sauvegardées sur l'ordinateur, selon la configuration du navigateur.

Pour récupérer les recherches sauvegardées, cliquez sur **Ouvrir** dans les **Options de recherche** pour activer une boîte de dialogue et faire une sélection à partir de la liste des recherches sauvegardées.

| HANSARD                   | JOUI         | RNAUX         | COMITÉ         | BRI        | *    | (2) |        |   |
|---------------------------|--------------|---------------|----------------|------------|------|-----|--------|---|
| Options de rec            | cherche :    | Ouvrir        | Sauvegard      |            |      |     | Ouvrir | × |
| Hansard - 3<br>2020-04-20 | 34           |               | vo             | ols+pandén | nies |     |        | Θ |
|                           |              |               |                |            |      |     |        |   |
| A                         | Leona Alles  |               | -Oak Ridges-   |            |      |     |        |   |
| 1 mm                      | 2020-04-20 T | 0.48 (p.2209) | l'aimerais tou |            |      |     |        |   |
|                           | vidualite la | presidente,   | jainerals tou  |            |      |     |        |   |

Pour supprimer les recherches sauvegardées, cliquez sur **Ouvrir** dans les **Options de recherche** et sur l'icône « **moins** » à droite du nom descriptif que vous avez choisi pour la recherche concernée.

#### Partager des résultats de recherche

Pour partager les résultats d'une recherche, lancez une recherche (ou ouvrez une recherche sauvegardée), copiez l'adresse URL et envoyez-la par courriel ou par message.

## **Onglet Favoris**

Créer une liste de favoris en cliquant sur l'étoile grise. Un nouvel onglet avec une étoile bleue apparaîtra. Vous y trouverez une liste de tous les éléments sélectionnés.

| ffacer tous | s les favoris Résul                                                                                                    | Itats : 1 |
|-------------|----------------------------------------------------------------------------------------------------|-----------|
|             | Afficher les deux                                                                                                    | langu     |
| lansard ·   | - 34                                                                                                    |           |
| 020-04-20   |                                                                                                    |           |
|             | Le très hon. Justin Trudeau - 16:                                                                                                    | :47       |
|             |                                                                                                    |           |
|             | 2020-04-20 16:48 [p.2209]                                                                                                    |           |
| X           | Madame la présidente, j'aimerais tout d'abord remercier le ministre des Affaires étrangères de tous les efforts qu'il a<br>déployés pour rapatrier les Canadiens qui sont restés coincés à l'étranger en raison de cette crise.                                                                                                    |           |
|             |                                                                                                    |           |
| DOG (ON)    | À cet effet, nous savons qu'il existe des obstacles de taille au rapatriement de nos concitoyens actuellement en Inde. La                                                                                                    |           |
| PCC (ON)    | À cet effet, nous savons qu'il existe des obstacles de taille au rapatriement de nos concitoyens actuellement en Inde. La violence augmente et les gens se retrouvent dans des situations dangereuses, à la campagne comme dans les grandes                                                                                                    |           |
| PCC (ON)    | À cet effet, nous savons qu'il existe des obstacles de taille au rapatriement de nos concitoyens actuellement en Inde. La violence augmente et les gens se retrouvent dans des situations dangereuses, à la campagne comme dans les grandes villes. Il a été difficile de rapatrier cas gans l'es députés d'an face pourrelent lle nous repealaner our les                                                                                                    | s         |
| PCC (ON)    | À cet effet, nous savons qu'il existe des obstacles de taille au rapatriement de nos concitoyens actuellement en Inde. La violence augmente et les gens se retrouvent dans des situations dangereuses, à la campagne comme dans les grandes villes II a été difficile de rapatrier cas dens les députés d'an face pourrelent lle nous rapacigner eur lesPlus Canadiens à l'étranger COVID-19 Étude en comité plénier Inde Pandémies                                                                                                    | S         |
| PCC (ON)    | À cet effet, nous savons qu'il existe des obstacles de taille au rapatriement de nos concitoyens actuellement en Inde. La violence augmente et les gens se retrouvent dans des situations dangereuses, à la campagne comme dans les grandes villes. Il o été difficille de rapatrier cas dons les députés d'an face pourrelent ils pous repealquer eur lesPlus Canadiens à l'étranger COVID-19 Étude en comité plénier Inde Pandémies                                                                                                    | S         |
| PCC (ON)    | À cet effet, nous savons qu'il existe des obstacles de taille au rapatriement de nos concitoyens actuellement en Inde. La violence augmente et les gens se retrouvent dans des situations dangereuses, à la campagne comme dans les grandes utilitée. Il a été difficile de rapatrier can dans les députée d'an face nouvrelent lle nous repealaner our lesPlus<br>Canadiens à l'étranger COVID-19 Étude en comité plénier Inde Pandémies<br><b>L'hon. Chrystia Freeland (University–Rosedale) f</b> 🎔 🕞 🗖 🙏 ★                                                                                                    | S         |
| PCC (ON)    | À cet effet, nous savons qu'il existe des obstacles de taille au rapatriement de nos concitoyens actuellement en Inde. La violence augmente et les gens se retrouvent dans des situations dangereuses, à la campagne comme dans les grandes villes II o été difficile de rapatrier con dans les députés d'an face pourrelent ils nous repealaner eur lesPlus     Canadiens à l'étranger COVID-19 Étude en comité plénier Inde Pandémies     E'hon. Chrystia Freeland (University-Rosedale)     2020-04-20 16:48 [p.2209]     Madame la présidente comme la pait la députée il c'agit de l'apération de rapatriement la plue unite et la plue complete que                                                                                                    | S         |
| PCC (ON)    | À cet effet, nous savons qu'il existe des obstacles de taille au rapatriement de nos concitoyens actuellement en Inde. La violence augmente et les gens se retrouvent dans des situations dangereuses, à la campagne comme dans les grandes uilles. Il e été difficile de rapatrier can dans les députée d'an face nouvrelent lle noue repealaner eur lesPlus<br>Canadiens à l'étranger COVID-19 Étude en comité plénier Inde Pandémies<br>L'hon. Chrystia Freeland (University-Rosedale)<br>2020-04-20 16:48 [p.2209]<br>Madame la présidente, comme le sait la députée, il s'agit de l'opération de rapatriement la plus vaste et la plus complexe que le Canada ait entreprise dans l'histoire récente. À ce jour, en collaborant avec tous les députés à la Chambre – puisque nous                                                                                                    | S         |
| PCC (ON)    | À cet effet, nous savons qu'il existe des obstacles de taille au rapatriement de nos concitoyens actuellement en Inde. La violence augmente et les gens se retrouvent dans des situations dangereuses, à la campagne comme dans les grandes utilité d'infinite de rapatrier can dans les députée d'an face nouvrelent lle nous representer pur lesPlus<br>Canadiens à l'étranger COVID-19 Étude en comité plénier Inde Pandémies<br>L'hon. Chrystia Freeland (University-Rosedale)<br>2020-04-20 16:48 [p.2209]<br>Madame la présidente, comme le sait la députée, il s'agit de l'opération de rapatriement la plus vaste et la plus complexe que le Canada ait entreprise dans l'histoire récente. À ce jour, en collaborant avec tous les députés à la Chambre – puisque nous avons tous des électeurs touchés – nous avons facilité le rapatriement de plus de 19 000 Canadiens, sur 144 vols, depuis                                                                                                    | S         |
| PCC (ON)    | À cet effet, nous savons qu'il existe des obstacles de taille au rapatriement de nos concitoyens actuellement en Inde. La violence augmente et les gens se retrouvent dans des situations dangereuses, à la campagne comme dans les grandes utilitée. Il la été difficile de rapatrier par none les députée d'an face nouvrelent lle nous representer pur lesPlus<br>Canadiens à l'étranger COVID-19 Étude en comité plénier Inde Pandémies<br><b>L'hon. Chrystia Freeland (University-Rosedale)</b><br>2020-04-20 16:48 [p.2209]<br>Madame la présidente, comme le sait la députée, il s'agit de l'opération de rapatriement la plus vaste et la plus complexe que le Canada ait entreprise dans l'histoire récente. À ce jour, en collaborant avec tous les députés à la Chambre – puisque nous avons tous des électeurs touchés – nous avons facilité le rapatriement de plus de 19 000 Canadiens, sur 144 vols, depuis 72 pays. Nous continuons de travailler avec nos partenaires internationaux pour rapatrier le plus grand nombre de Canadiens possible. | S         |
| PCC (ON)    | À cet effet, nous savons qu'il existe des obstacles de taille au rapatriement de nos concitoyens actuellement en Inde. La violence augmente et les gens se retrouvent dans des situations dangereuses, à la campagne comme dans les grandes uilles il e sté difficile de ranatrier cas dens l'as députée d'an face pourreient ils paus rapedaner eur lesPlus<br>Canadiens à l'étranger COVID-19 Étude en comité plénier Inde Pandémies<br>L'hon. Chrystia Freeland (University-Rosedale)<br>2020-04-20 16:48 [p.2209]<br>Madame la présidente, comme le sait la députée, il s'agit de l'opération de rapatriement la plus vaste et la plus complexe que le Canada ait entreprise dans l'histoire récente. À ce jour, en collaborant avec tous les députés à la Chambre – puisque nous avons tous des électeurs touchés – nous avons facilité le rapatriement de plus de 19 000 Canadiens, sur 144 vols, depuis 72 pays. Nous continuons de travailler avec nos partenaires internationaux pour rapatrier le plus grand nombre de Canadiens possible.             | s         |

Les éléments sélectionnés peuvent provenir de l'une des quatre publications ou l'ensemble de celles ci. Cette liste est dynamique et il est possible d'ajouter des résultats provenant de différentes recherches. Cliquez sur l'onglet des **favoris** pour voir la liste complète des éléments sélectionnés.

Pour enlever un élément des **favoris**, cliquez sur l'étoile bleue située à côté du résultat à supprimer, ou effacez tous les **favoris** simultanément en cliquant sur **Effacer tous les favoris** à partir de l'onglet des favoris.

« Rechercher dans les publications » utilise des témoins de connexion pour stocker les **favoris** dans la mémoire de l'ordinateur de l'utilisateur (selon la configuration du navigateur). L'utilisateur a accès aux éléments sélectionnés chaque fois qu'il utilise cet ordinateur. Pour partager la liste des **favoris**, allez à l'onglet des **favoris**, copiez l'adresse URL et envoyez-la par courriel ou par message.

#### Foire aux questions concernant la recherche dans les publications

Comment trouver « Recherche dans les publications » sur le site Web de la Chambre des communes

Allez à <u>http://www.noscommunes.ca</u>. Cliquez sur **Travaux parlementaires**. Pour consulter le hansard, cliquez sur **Rechercher dans les Débats**. Pour consulter les témoignages des comités, cliquez sur **Rechercher dans les Témoignages de comité**.

| PARLEMENT DU CANADA                      |                                       |                                         | VISITEZ LE PA          | RLEMENT ENGLISH       |
|------------------------------------------|---------------------------------------|-----------------------------------------|------------------------|-----------------------|
| CHAMBRE DES COMMUNES<br>HOUSE OF COMMONS |                                       |                                         |                        | • Partagez cette page |
| CANADA                                   | Travaux                               | parlementaires Députés Participez       | À propos de la Chambre | Emplois Q             |
|                                          | _                                     |                                         |                        |                       |
| Travaux parlementaires - Accueil         | >                                     |                                         |                        |                       |
|                                          |                                       |                                         |                        |                       |
| LA CHAMBRE                               | LES COMITES                           | RESSOURCES                              | LA DIPLOMATIE I        | PARLEMENTAIRE         |
| Calendrier des séances                   | Liste des comités et aperçu           | Documents de référence sur la procédure | La diplomatie parler   | mentaire - Accueil    |
| Publications de la Chambre               | Réunions                              | Bibliothèque du Parlement               | Activités des présid   | ents                  |
| Projets de loi (LEGIS <i>info</i> )      | Projets de loi en comité (LEGIS.info) | Résumés législatifs                     | Associations parlen    | nentaires             |
| Pétitions                                | Études, activités et rapports         | Publications de recherche               | Visites et événemer    | nts                   |
| Votes                                    | Rechercher dans les Témoignages       | Ressources parlementaires historiques   | Conférences            |                       |
| Rechercher dans les Débats (Hansard)     | Participez                            | (1867-1993)                             | Programme d'étude      | s des hauts           |
| État des travaux de la Chambre           |                                       |                                         | fonctionnaires parle   | ementaires            |

#### Comment effectuer une recherche dans les sessions antérieures ?

2001 – présent (37e législature – session actuelle)

« Rechercher dans les publications » permet de remonter jusqu'au 17 septembre 2001 (à la séance no 79 de la 1re session de la 37e législature). Cependant, vous ne pouvez faire une recherche des sujets indexés (**Sujet discuté**) qu'à partir de la 1re session de la 39e législature, dans les onglets Hansard et Comité, à partir de la 2e session de la 40e législature dans l'onglet Journaux, et à partir du 19 octobre 2017 dans l'onglet BRI. (Le délai de l'indexation des sujets discutés pour le hansard et les journaux est de deux jours ouvrables et de 5 à 10 jours ouvrables pour les comités et le BRI).

#### 1994 – 2000 (35e et 36e législature)

Un index du Hansard distinct est disponible pour chacune des sessions de la 35e et de la 36e législature. Ces index ne peuvent pas être consultés simultanément. Allez à <u>http://www.noscommunes.ca</u> et cliquez sur Travaux parlementaires. Cliquez sur Publications de la Chambre. Cliquez sur le calendrier. Accédez à chaque index en cliquant sur une date dans le calendrier. (Seules les dates comportant des points verts dans le calendrier sont indexées, car il s'agit des jours de séance). La publication s'ouvre pour cette date et le lien vers l'index se trouve dans le coin supérieur droit.

| CHAMBRE DES COMMUNES                 |                                       |                                         |                        | <ul> <li>Partagez</li> </ul> | cette page |
|--------------------------------------|---------------------------------------|-----------------------------------------|------------------------|------------------------------|------------|
| HOUSE OF COMMONS<br>CANADA           | Trav                                  | aux parlementaires Députés Participez   | À propos de la Chambre | Emplois                      | Q          |
| Travaux parlementaires - Accueil     | >                                     |                                         |                        |                              |            |
| A CHAMBRE                            | LES COMITÉS                           | RESSOURCES                              | LA DIPLOMATIE I        | PARLEMEN                     | TAIRE      |
| Calendrier des séances               | Liste des comités et aperçu           | Documents de référence sur la procédure | La diplomatie parler   | mentaire - Ad                | ccueil     |
| Publications de la Chambre           | Réunions                              | Bibliothèque du Parlement               | Activités des présid   | ents                         |            |
| Projets de loi (LEGIS.info)          | Projets de loi en comité (LEGIS.info) | Résumés législatifs                     | Associations parlen    | nentaires                    |            |
| Pétitions                            | Études, activités et rapports         | Publications de recherche               | Visites et événemen    | nts                          |            |
| /otes                                | Rechercher dans les Témoignages       | Ressources parlementaires historiques   | Conférences            |                              |            |
| Rechercher dans les Débats (Hansard) | Participez                            | (1867-1993)                             | Programme d'étude      | s des hauts                  |            |
| tat des travaux de la Chambre        |                                       |                                         | fonctionnaires parle   | ementaires                   |            |

## PUBLICATIONS DE LA CHAMBRE

Les Débats constituent le rapport intégral - transcrit, révisé et corrigé - de ce qui est dit à la Chambre. Les Journaux sont le compte rendu officiel des décisions et autres travaux de la Chambre. Le Feuilleton et Feuilleton des evis comprend toutes les questions qui peuvent être abordées au cours d'un jour de séance, en plus des avis pour les affaires à venir.

Pour faire une recherche avancée, utilisez l'outil Rechercher dans les publications.

Si vous avez des questions ou commentaires concernant l'accessibilité à cette publication, veuillez communiquer avec nous à accessible@parl.gc.ca.

Les dates avec un point offrent un lien vers les publications disponibles.

Pour accéder aux Débats et aux Journaux de 1867 à 1993, veuillez visiter le portail des Ressources parlementaires historiques canadiennes.

#### 35e législature, 2e session (27 février 1996 - 27 avril 1997)

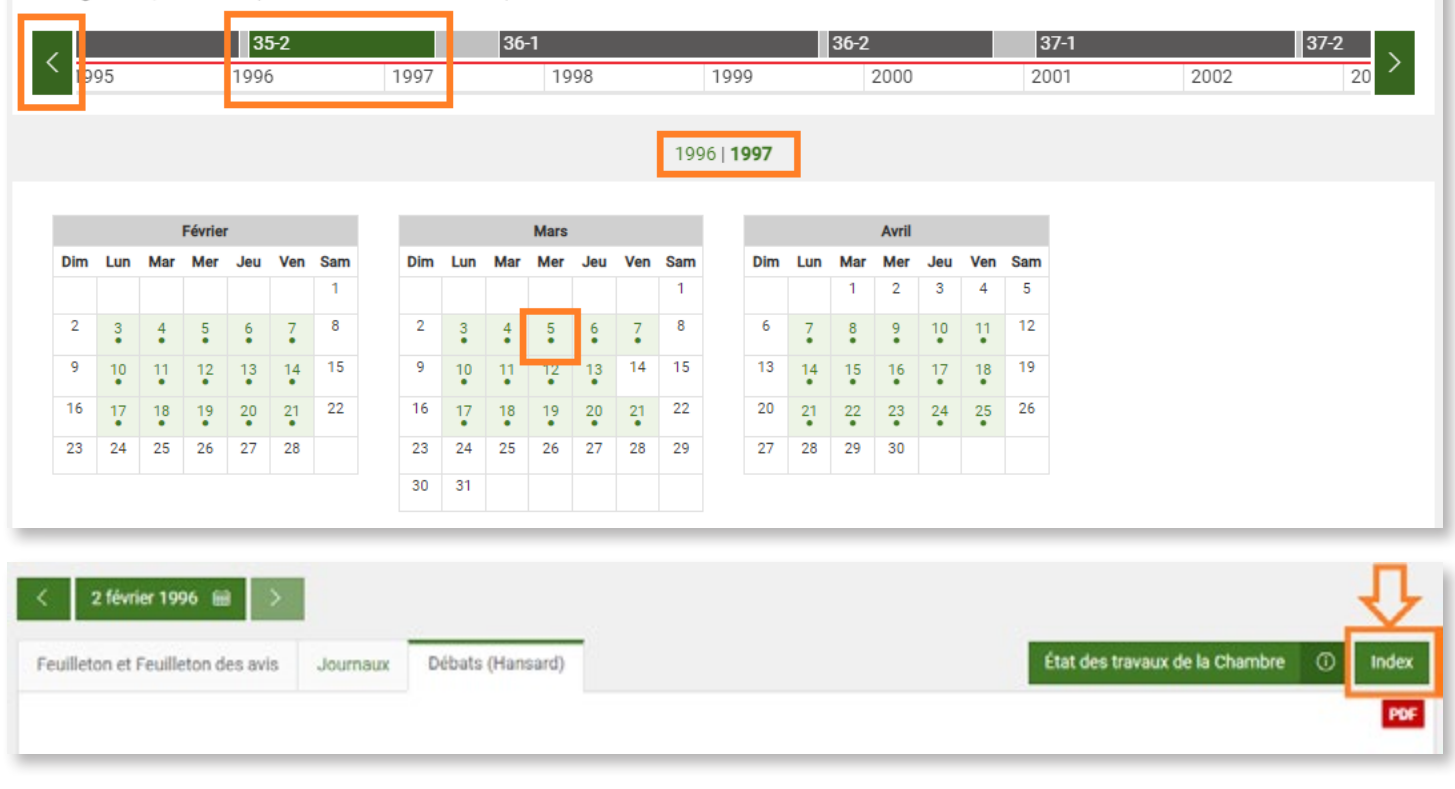

×

Voici les liens directs vers les index des deux législatures susmentionnées :

1re session, 35e législature : https://www.noscommunes.ca/DocumentViewer/fr/35-1/chambre/indexes-debats

2e session, 35e législature : https://www.noscommunes.ca/DocumentViewer/fr/35-2/chambre/indexes-debats

1re session, 36e législature : <u>https://www.noscommunes.ca/DocumentViewer/fr/36-1/chambre/indexes-debats</u>

2e session, 36e législature : https://www.noscommunes.ca/DocumentViewer/fr/36-2/chambre/indexes-debats

#### 1867 - 1993 (1re - 34e législature)

Effectuez des recherches dans les publications depuis la toute première session du Parlement (1867) jusqu'à la 34e législature (1993). Allez à <u>http://www.noscommunes.ca.</u> Cliquez sur **Travaux parlementaires**. Cliquez sur **Ressources parlementaires historiques** (1867 – 1993).

#### Pourquoi ma recherche ne fonctionne-t-elle pas toujours lorsque j'utilise des caractères spéciaux ?

L'utilisation de caractères tels que des points, des apostrophes ou des parenthèses dans le champ de recherche peut donner des résultats peu fiables. Pour optimiser la recherche, utilisez des guillemets anglais doubles ("") pour les termes contenant des caractères spéciaux. Par exemple, "St. John's" générera uniquement des résultats contenant ce terme exact.

Pour trouver des résultats relatifs à un numéro d'article du Règlement de la Chambre des communes comportant un point, par exemple l'article 67.1 du Règlement, on doit remplacer le point par la troncature (\*) avec la formulation standard accompagnant la mention d'un tel article sous l'onglet des Journaux de l'outil de recherche : "Conformément à l'article 67\*".

| Consultez les nouveaux guides de l'usager                                                                                                    |                      | Rechercher                     | Rechercher dans le contenu français     O Rechercher dans le contenu anglais |                                                        |                                                                                                    |  |  |
|----------------------------------------------------------------------------------------------------|----------------------|--------------------------------|------------------------------------------------------------------------------|--------------------------------------------------------|----------------------------------------------------------------------------------------------------|--|--|
| 9 Pour obtenir de l'aide, contactez-nous                                                                                                    |                      | "conformément à l'article 67*" |                                                                              |                                                        |                                                                                                    |  |  |
| -                                                                                                    |                      |                                | Ajouter un crit                                                              | ere de recherche                                       |                                                                                                    |  |  |
| HANSARD                                                                                                    | JOURNAUX             | COMITÉ                         | BRI                                                                          |                                                        | 🗱 Détaillé 📄 List                                                                                                |  |  |
| Options de recher                                                                                                    | rche : Sauvega       | rder Réinitia                  | liser                                                                        |                                                        | Résultats : 1 - 15 de 39                                                                                         |  |  |
| Journaux - 26<br>2023-12-04                                                                                                    | 51                   |                                |                                                                              |                                                        | Préciser votre recherche                                                                                         |  |  |
| 2023.12.04 (n 2986)                                                                                                    |                      |                                |                                                                              | LÉGISLATURE ET SESSION                                 |                                                                                                    |  |  |
| Conformément à l'article 57 du Règlement, M <sup>me</sup> Gould (leader du gouvernement à la Chambre des communes), applyée par M. Wilkinson (ministre de l'Énergie et des Ressources naturelles), propose, − Que, relativement à l'étude de l'affaire émanant du gouvernement n° 31, le débat ne |                      |                                |                                                                              | Plage de dates<br>Tous les journaux<br>44º législature |                                                                                                    |  |  |
| soit plus ajourn                                                                                                    | ié.                  |                                |                                                                              |                                                        | ⊘ 1 <sup>re</sup> 2021.11.22 -                                                                                   |  |  |
| Conformément à l'article 67.1 du Règlement, la Chambre procède à la période de questions<br>relative à la présentation de la motion de clôture.<br>Moins                                                                                                    |                      |                                |                                                                              |                                                        | 43 <sup>e</sup> législature<br>2 <sup>e</sup> 2020.09.23 - 2021.08.15<br>1 <sup>re</sup> 2019.12.05 - 2020.08.18 |  |  |
| Motions P                                                                                                    | ossibilités d'emploi | Règles du débat                | Vote no 467                                                                  | Votes par appel nominal                                | 4∠- regisiature                                                                                                  |  |  |

#### Comment exporter les résultats d'une recherche ?

Au bas de la page « Rechercher dans les publications », vous trouverez des options permettant de sauvegarder et d'exporter les recherches dans différents formats.

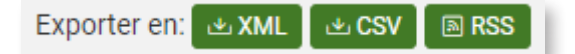

Le bouton XML permet d'exporter vos résultats de recherche en langage XML ainsi que de les importer dans une feuille de calcul ou une base de données.

Le bouton CSV permet d'exporter les résultats sous forme de texte brut, puis de les importer dans une feuille de calcul ou une base de données.

Pour obtenir plus d'information, consultez Données ouvertes – Chambre des communes du Canada (noscommunes.ca).

#### Où puis-je trouver des copies des documents parlementaires ?

Une recherche peut générer des références aux documents parlementaires de la Chambre des communes. La Bibliothèque du Parlement conserve une collection de ces documents. Vous pouvez effectuer une recherche dans le <u>catalogue Ex Libris de la</u> <u>Bibliothèque du Parlement (BdP)</u> et limiter les résultats aux documents parlementaires. Vous pouvez également écrire directement à la BdP à l'adresse <u>info@parl.gc.ca</u> pour demander un accès à la version complète des documents.

#### Dois-je utiliser l'orthographe exacte ?

« Rechercher dans les publications » cherche automatiquement le terme au singulier et au pluriel ainsi que les différents temps de verbe. Les variations du terme exact saisi dans le champ de recherche s'afficheront dans les résultats, mais ne seront pas surlignées en jaune. Seul le terme exact recherché entre guillemets sera mis en surbrillance.

Il n'y a pas de correction automatique de l'orthographe. Une recherche dans la zone de texte n'est pas sensible à la casse, sauf pour les opérateurs booléens (ET, OU, SAUF) qui doivent être en lettres majuscules.

Entrez un acronyme dans le champ de recherche et les résultats incluront tous les éléments avec cet acronyme exact dans le texte. Selon l'acronyme, les résultats comprendront également les descripteurs Sujet discuté pour le nom complet représenté par l'acronyme. Par exemple, une recherche de l'acronyme EACL affichera tous les éléments où cet acronyme exact apparaît dans le texte de l'élément, ainsi que les éléments associés au terme sélectionné à l'aide du filtre Sujet discuté Énergie atomique du Canada limitée.

| isultez le guide de l'usager         |                                                                                                    |                                                                                                    | Rechercher dans le co                                                                                               | ntenu trançan                                                                                                    | OR                                                                                                    | echerch                                                                                                    | her d                                                                                                    |                                                                          |                                                                                                    |
|--------------------------------------|----------------------------------------------------------------------------------------------------|----------------------------------------------------------------------------------------------------|----------------------------------------------------------------------------------------------------|----------------------------------------------------------------------------------------------------|----------------------------------------------------------------------------------------------------|----------------------------------------------------------------------------------------------------|----------------------------------------------------------------------------------------------------|--------------------------------------------------------------------------|----------------------------------------------------------------------------------------------------|
| ir obtenir de l'aide, contactez-nous |                                                                                                    |                                                                                                    |                                                                                                    | EACL                                                                                                    |                                                                                                    |                                                                                                    |                                                                                                    |                                                                          |                                                                                                    |
|                                      |                                                                                                    |                                                                                                    |                                                                                                    | Ajouter un critère de rech                                                                                                    | erche                                                                                                    |                                                                                                    |                                                                                                    |                                                                          |                                                                                                    |
| IANSARD                              | JOURNAUX                                                                                                    | COMITÉ                                                                                                    | BRI                                                                                                    |                                                                                                    |                                                                                                    |                                                                                                    |                                                                                                    |                                                                          |                                                                                                    |
| tions de rech                        | herche : Ouvrir                                                                                                    | Sauvegarder                                                                                                    | Réinitia                                                                                                    | iser                                                                                                    |                                                                                                    |                                                                                                    |                                                                                                    |                                                                          |                                                                                                    |
| ansard - 71                          | 1                                                                                                    |                                                                                                    |                                                                                                    |                                                                                                    |                                                                                                    |                                                                                                    |                                                                                                    |                                                                          |                                                                                                    |
|                                      |                                                                                                    |                                                                                                    |                                                                                                    |                                                                                                    |                                                                                                    | L'hor                                                                                                    | . Scott E                                                                                                    | Brison                                                                   | - 15:07                                                                                                    |
|                                      | heryl Gallant (Renfree<br>014-04-08 15:08 (p.4433)                                                                                                    | w-Nipissing-Per                                                                                                    | mbroke)                                                                                                    |                                                                                                    | fs                                                                                                    |                                                                                                    | ٥                                                                                                    | ٢                                                                        | *                                                                                                    |
| M                                    | tonsieur le Président,                                                                                                    | je suis heureuse o                                                                                                    | de prendre                                                                                                    | a parole au nom des résidan                                                                                                    | ts de Renfrew                                                                                                    | -Nipis:                                                                                                    | sing-P                                                                                                    | embr                                                                     | oke                                                                                                    |
| 100                                  | elativement au proiet e                                                                                                    | de loi C-31                                                                                                    |                                                                                                    |                                                                                                    |                                                                                                    |                                                                                                    |                                                                                                    |                                                                          |                                                                                                    |
|                                      | conversion on brolet.                                                                                                    |                                                                                                    |                                                                                                    |                                                                                                    |                                                                                                    |                                                                                                    |                                                                                                    |                                                                          |                                                                                                    |
| CC (ON)                              | ans mes remarques a                                                                                                    | antérieures sur le                                                                                                    | budget féd                                                                                                    | éral, j'ai souligné que 117 mil                                                                                                    | llions de dolla                                                                                                    | rs avaie                                                                                                    | nt été a                                                                                                    | accor                                                                    | dés                                                                                                    |
| DCC (ON)                             | ans mes remarques a                                                                                                    | antérieures sur le<br>vre ses activités                                                                                                    | budget féd<br>aux labor                                                                                             | éral, j'ai souligné que 117 mil<br>atoires de Chalk River et                                                                                                    | llions de dolla<br>préparer la t                                                                                                    | rs avaie<br>ransitior                                                                                                    | nt été a<br>h à un                                                                                                 | mo                                                                       | déle                                                                                                    |
| PCC (ON) a                           | ans mes remarques a                                                                                                    | antérieures sur le<br>vre ses activités                                                                                                    | budget féd<br>aux labor                                                                                             | éral, j'ai souligné que 117 mil<br>atoires de Chalk River et                                                                                                    | llions de dolla<br>préparer la t                                                                                                    | rs avaie<br>ransitior                                                                                                    | ntétéa<br>nàun                                                                                                    | noone<br>mo                                                              | dés<br>dèle<br>.Plus                                                                                                    |
|                                      | ans mes remarques a<br>EACL pour poursul<br>Budget 2014 (11 février                                                                                                    | antérieures sur le<br>vre ses activités<br>2014) Bureaucr                                                                                                    | budget féd<br>aux labor<br>ratie C-3                                                                                | éral, j'ai souligné que 117 mil<br>atoires de Chalk River et<br>1, Loi portant exècution de certai                                                                                                    | llions de dolla<br>préparer la t<br>nes Crée                                                                                                | rs avaie<br>ransitior<br>Its d'imp                                                                                                    | ntétéa<br>nàun<br>51                                                                                               | mo<br>mo                                                                 | dés<br>dèle<br>.Plus                                                                                                    |
|                                      | ans mes remarques a<br>EACL pour poursui<br>Budget 2014 (11 février)<br>Deuxième lecture (                                                                                                    | antérieures sur le<br>vre ses activités<br>2014) Dureaucr<br>Imployeurs Éne                                                                                                    | budget féd<br>aux labor<br>ratie C-3<br>ergie éolienne                                                              | éral, j'ai souligné que 117 mil<br>atoires de Chalk River et<br>1. Loi portant exécution de certai<br>1. Main-d'œuvre Projets                                                                                                    | llions de dolla<br>préparer la t<br>nes Crés<br>de loi d'initiative                                                                         | rs avaie<br>ransitior<br>its d'impo<br>ministèri                                                                                          | ntétéa<br>nàun<br>ôt                                                                                               | mo<br>mo                                                                 | dés<br>dèle<br>.Plus                                                                                                    |
| CCC (ON)                             | ans mes remarques a<br>EACL pour poursui<br>Budget 2014 (11 février<br>Deuxième lecture [                                                                                                    | antérieures sur le<br>vre ses activités<br>2014) Bureaucr<br>Imployeurs Éne                                                                                                    | budget féd<br>aux labor<br>ratie C-3<br>ergie éolienne                                                              | éral, j'ai souligné que 117 mil<br>atoires de Chalk River et<br>1. Loi portant exécution de certai<br>Main-d'œuvre Projets                                                                                                    | llions de dolla<br>préparer la t<br>nes Crés<br>de loi d'initiative                                                                         | rs avaie<br>ransitior<br>its đimp<br>ministêri                                                                                            | nt été a<br>n à un<br>ôt<br>leile                                                                                  | mo<br>mo                                                                 | dés<br>dèle<br>.Plus<br>- 15:19                                                                                                    |
|                                      | ans mes remarques a<br>EACL pour poursul<br>Budget 2014 (11 février)<br>Deuxième lecture                                                                                                    | antérieures sur le<br>vre ses activités<br>2014) Bureaucr<br>Employeurs Éine                                                                                                    | budget féd<br>aux labor<br>ratie C-1<br>argie éolienne                                                              | éral, j'ai souligné que 117 mil<br>atoires de Chalk River et<br>1. Loi portant exècution de certai<br>1. Main-d'œuvre Projets                                                                                                    | llions de dolla<br>préparer la t<br>nes Crèc<br>de loi d'initiative                                                                         | rs avaie<br>ransitior<br>ats d'impi<br>ministèn                                                                                           | nt été a<br>h à un<br>ét<br>eile<br>Raymond<br>Cheryl G                                                            | mo<br>mo<br>1 Côté                                                       | dés<br>déle<br>.Plus<br>- 15:19<br>- 15:22                                                                                                    |
|                                      | ans mes remarques a<br>EACL pour poursul<br>Budget 2014 (11 février<br>Deuxième lecture I<br>lizabeth May (Saanich                                                                                                    | antérieures sur le<br>vre ses activités<br>2014) Bureaucr<br>Employeurs Éne<br>h-Gulf Islands)                                                                                                    | budget féd<br>aux Tabor<br>ratie C-3<br>argie éolienne                                                              | éral, j'ai souligné que 117 mil<br>atolres de Chalk River et<br>1, Loi portant exècution de certai<br>Main-d'œuvre Projets                                                                                                    | llions de dolla<br>préparer la t<br>nes Crèc<br>de loi d'initiative                                                                         | rs avaie<br>ansitior<br>ats d'impo<br>ministéri<br>p                                                                                      | nt été a<br>h à un<br>éte<br>Raymond<br>Cheryl G                                                                   | no<br>mo<br>1 Côte<br>iailant                                            | dés<br>déle<br>.Plus<br>- 15:19<br>- 15:22                                                                                                    |
|                                      | ans mes remarques a<br>EACL pour poursul<br>Budget 2014 (11 février<br>Deuxième lecture I<br>lizabeth May (Saanici<br>014-04-08 15:23 [p.4435]                                                                                                    | antérieures sur le<br>vre ses activités<br>2014) Dureaucr<br>Employeurs Éne<br>h-Gulf Islands)                                                                                                    | budget féd<br>aux labor<br>ratie C-3<br>argie éolienne                                                              | éral, j'ai souligné que 117 mil<br>atolres de Chalk River et<br>1, Loi portant exècution de certai<br>Main-d'œuvre Projets                                                                                                    | llions de dolla<br>préparer la t<br>nes Crèc<br>de loi d'initiative<br><b>f</b>                                                             | rs avaie<br>ransitior<br>äts d'impo<br>ministèri<br>F                                                                                     | nt été a<br>h à un<br>ét<br>elle<br>Cheryl G                                                                       | accor<br>mo<br>si Côte<br>salant                                         | rdés<br>dèle<br>.Plus<br>- 15:19<br>- 15:22                                                                                                    |
|                                      | ans mes remarques a<br>EACL pour poursui<br>Budget 2014 (11 février)<br>Deuxième lecture (<br>lizabeth May (Saanici<br>01404-08 15:23 [p.4435]<br>fonsieur le Président,<br>nergie atomique du Co<br>ociété d'État dans l                                                                                                    | antérieures sur le<br>vre ses activités<br>2014) Dureaucr<br>Employeurs Éne<br>h-Gulf Islands)<br>, la députée était<br>Canada, Limitée. (<br>aouelle les Cana                                                          | budget féd<br>aux labor<br>ratie C-3<br>argie éolienne<br>ravie de si<br>On aurait p<br>diens avait                 | éral, j'ai souligné que 117 mil<br>atoires de Chalk River et<br>1. Lei portant exècution de certain<br>1. Main-d'œuvre Projets<br>gnaler dans son intervention<br>ourtant cru que le fait pour                                                                                | llions de dolla<br>préparer la t<br>nes Crèc<br>de loi d'initiative<br>f<br>n que le budg<br>le gouvernem<br>es dizaines d                  | rs avaie<br>ransitior<br>its d'imp<br>ministèri<br>i<br>i<br>i<br>i<br>i<br>i<br>i<br>i<br>i<br>i<br>i<br>i<br>i<br>i<br>i<br>i<br>i<br>i | ette a<br>b à un<br>bit<br>ette<br>Cheryl G<br>Cheryl G<br>Cheryl G<br>cera à<br>voir bra<br>ards de               | accor<br>mo<br>a Côte<br>salant<br>L<br>nouv<br>sdé c                    | dés<br>déle<br>.Plus<br>- 15:19<br>- 15:22<br>- 15:22<br>- ts:22<br>- ts:22<br>- ts:22<br>- ts:22<br>- ts:22                                                                                                    |
| CC (ON)                              | ans mes remarques a<br>EACL pour poursul<br>Budget 2014 (11 février<br>Deuxième lecture i<br>lizabeth May (Saanici<br>014-04-08 15:23 [0.4435]<br>fonsieur le Président,<br>nergie atomique du C<br>ociété d'État dans li<br>narquerait pour eux li<br>ersés à l'entreprise d'i                                                         | antérieures sur le<br>vre ses activités<br>2014) Dureaucr<br>Employeurs Éne<br>h-Gulf Islands)<br>, la députée était<br>Canada, Limitée. (<br>aquelle les Cana<br>a fin de ce gouff<br>ci deux ans.                     | budget féd<br>aux labor<br>ratie C-3<br>argie éolienne<br>ravie de si<br>On aurait p<br>diens avai<br>re financier  | eral, j'ai souligné que 117 mil<br>atoires de Chalk River et<br>1. Lei portant exècution de certain<br>1. Main-d'œuvre Projets<br>gnaler dans son interventior<br>ourtant cru que le fait pour<br>ent englouti, puis perdu de<br>qu'est EACL. Mais non: 11                    | llions de dolla<br>préparer la t<br>nesCrèc<br>de loi d'initiative<br>f<br>n que le budg<br>le gouvernen<br>es dizaines de<br>7 millions de | rs avaie<br>ansition<br>its d'imp<br>ministèri<br>f<br>et finan<br>eent d'ar<br>de millia<br>dollars                                      | nt été a<br>h à un<br>ét<br>taymond<br>Cheryl G<br>Cheryl G<br>Cheryl G<br>cera à<br>voir bra<br>ards de<br>de plu | accor<br>mo<br>a Côte<br>salant<br>L<br>nouw<br>dé c<br>e dol<br>is se   | dés<br>déle<br>.Plus<br>15:19<br>15:22<br>                                                                                                    |
| CC (ON)                              | ans mes remarques a<br>EACL pour poursui<br>Budget 2014 (11 février<br>Deuxième lecture i<br>lizabeth May (Saanich<br>014-04-08 15:23 [p.4435]<br>fonsieur le Président,<br>nergie a tornique du (<br>ociété d'État dans li<br>harquerait pour eux li<br>ersés à l'entreprise d'                                                        | Antérieures sur le<br>vre ses activités<br>2014) Dureaucr<br>Employeurs Éne<br>h-Gulf Islands)<br>, la députée était<br>Canada, Limitée. (<br>aquelle les Cana<br>a fin de ce gouffi<br>ci deux ans.                    | budget féd<br>aux labor<br>ratie C-3<br>argie éolienne<br>ravie de si<br>On aurait p<br>diens avai<br>re financier  | eral, j'ai souligné que 117 mil<br>atoires de Chalk River et<br>1. Lei portant exècution de certain<br>1. Main-d'œuvre Projets<br>gnaler dans son interventior<br>ourtant cru que le fait pour<br>ent englouti, puis perdu dr<br>qu'est EACL. Mais non: 11                    | f Créc<br>de loi d'initiative<br>f ue le budg<br>le gouvernen<br>es dizaines d<br>7 millions de                                             | rs avaie<br>ransitior<br>fits d'imp<br>ministèri<br>f<br>et finan<br>eent d'ar<br>de millia<br>dollars                                    | nt été a un<br>à un<br>ât<br>lelle<br>Cheryi G<br>Cheryi G<br>cera à<br>ards de<br>de plu                          | accor<br>mo<br>al Côte<br>allant<br>A<br>nouv<br>adé c<br>e dol<br>is se | dés<br>déle<br>.Plus<br>15:19<br>15:22<br>*<br>*<br>reau<br>ette<br>llars<br>ront<br>.Plus                                                                                                    |
| PV (UC)                              | ans mes remarques a<br>EACL pour poursul<br>Budget 2014 (11 février<br>Deuxième lecture i<br>lizabeth May (Saanich<br>014:04:08 15:23 [p.4435]<br>tonsieur le Président,<br>nonsieur le Président,<br>nonsieur le Président,<br>nonsieur le Président,<br>narquerait pour eux la<br>ersés à l'entreprise d'i<br>Budget 2014 (11 février | antérieures sur le<br>vre ses activités<br>2014) Bureaucr<br>imployeurs Éne<br>h-Gulf Islands)<br>, la députée était<br>Canada, Limitée, i<br>aquelle les Cana<br>a fin de ce gouffi<br>ci deux ans.<br>2014) C-31, Loi | budget féd<br>aux labor<br>ratie C-3<br>argie éolienne<br>ravie de si<br>On aurait p<br>idiens avai<br>re financier | eral, j'ai souligné que 117 mil<br>atoires de Chalk River et<br>1. Lei portant exècution de certain<br>Main-d'œuvre Projets<br>gnaler dans son interventior<br>ourtant cru que le fait pour<br>ent englouti, puis perdu di<br>qu'est CACL. Mais non: 11<br>ution de certaines | filions de dolla<br>préparer la t<br>crés<br>de loi d'initiative<br>f<br>a que le budg<br>le gouvernen<br>es dizaines d<br>7 millions de    | rs avaie<br>ransition<br>ats d'impi<br>ministèn<br>i<br>i<br>e<br>t finan<br>de milli<br>dollars                                          | nt été a<br>h à un<br>ôt<br>elle<br>Raymond<br>Cheryl G<br>Cera à<br>voir bra<br>rds de<br>de plu                  | accor<br>mo<br>i Côte<br>allant<br>de c<br>is se                         | rdés<br>dèle<br>. Plus<br>. 15:19<br>. 15:22<br>. 15:22<br>. 15: |

#### Puis-je effectuer une recherche dans une autre langue que l'anglais ou le français ?

Rechercher des éléments dans une langue autre que l'anglais ou le français. Pour ce faire, cliquez sur Plus dans le filtre Terme procédural. Dans le champ de recherche Filtre, tapez « langue », puis sélectionnez Langue autre que les langues officielles dans la liste Sujet analytique. Les résultats sont des éléments dans une autre langue. Sous chaque élément, la langue apparaîtra comme un descripteur Sujet discuté. Cliquez sur ce descripteur pour trouver tous les éléments indexés avec le terme représentant cette langue. Cette recherche inclut les langues autochtones. Pour rechercher uniquement des éléments en langues autochtones, sélectionnez « Langues autochtones dans les délibérations » dans la liste Sujet analytique, après avoir cliqué sur le filtre Terme procédural. Il est important de noter que seuls les textes importants sont indexés avec ces termes procéduraux.

| ptions de | recherche : Ouvrir Sauvegarder Réinitialiser                                                                                                    | Résultats : 1 - 9 d                                                                                                    |
|-----------|----------------------------------------------------------------------------------------------------|----------------------------------------------------------------------------------------------------|
| ansard    | - 109                                                                                                    | Afficher les deux lang                                                                                                    |
| JZ1-00-0Z | Uhon, Anthony Rota - 14-0                                                                                                    |                                                                                                    |
| Lib. (QC) | Patricia Lattanzio (Saint-Léonard-Saint-Michel)       f       f       < | Plage de dates<br>Tous les Débats<br>44° législature<br>1° 2021.11.22 -<br>⊘ 43° législature<br>2° 2020.09.23 - 2021.08.15<br>1° 2019.12.05 - 2020.08.18<br>42° législature<br>1° 2015.12.03 - 2019.09.11                                                                                                    |
|           | Jamie Schmale - 14:0                                                                                                    | Plus                                                                                                    |
|           | Churence Rogers - 14:1                                                                                                    | 4 ORDRE DES TRAVAUX                                                                                                    |
| 9         | Churence Rogers - 14:1 Francesco Sorbara (Vaughan-Woodbridge) f V (b) C I I I I I I I I I I I I I I I I I I                                                                                                    | 4 ORDRE DES TRAVAUX Déclarations de députés Première session – 43 SUJET DISCUTÉ                                                                                                    |
|           | Churence Rogers - 14:1  Francesco Sorbara (Vaughan—Woodbridge)  2021-06-02 14:15 [p.7816]  Monsieur le Président, c'est le Mois du patrimoine italien au Canada. En ce 2 juin, l'Italie célèbre le 75 <sup>e</sup> anniversaire de la Festa della Repubblica et de la création de la République Italienne.                                                                                                    | ORDRE DES TRAVAUX     Déclarations de députés     Première session – 43     SUJET DISCUTÉ     () Italien                                                                                                    |
| Jb. (ON)  | Churence Rogers - 14:1<br>Francesco Sorbara (Vaughan–Woodbridge)<br>2021-06-02 14:15 [p.7816]<br>Monsieur le Président, c'est le Mois du patrimoine italien au Canada. En ce 2 juin, l'Italie célèbre le 75 <sup>e</sup> anniversaire<br>de la Festa della Repubblica et de la création de la Répubblique Italienne.<br>[Le député s'exprime en italien et fournit le texte suivant.]                                                                                                    | ORDRE DES TRAVAUX     Déclarations de députés     Première session – 43     Sujet Discuté     Sujet Discuté     Suitalien     Canadrens d'origine italienne                                                                                                    |
| Jb. (ON)  | Churence Rogers - 14:1  Francesco Sorbara (Vaughan—Woodbridge) 2021-06-02 14:15 [p.7816]  Monsieur le Président, c'est le Mois du patrimoine italien au Canada. En ce 2 juin, l'Italie célèbre le 75 <sup>e</sup> anniversaire de la Festa della Repubblica et de la création de la République Italienne.  [Le député s'exprime en italien et fournit le texte suivant.]  Ruons Festa della Repubblica a tuttiPlus                                                                                                    | ORDRE DES TRAVAUX     Déclarations de députés     Première session – 43     SUJET DISCUTÉ     On Italien     Canadrens d'origine italienne     Journées de la persévérance     scolaire                                                                                                    |
| Jb. (ON)  | Churence Rogers - 14:1<br>Francesco Sorbara (Vaughan—Woodbridge)<br>2021-06-02 14:15 [p.7816]<br>Monsieur le Président, c'est le Mois du patrimoine italien au Canada. En ce 2 juin, l'Italie célèbre le 75 <sup>e</sup> anniversaire<br>de la Festa della Repubblica et de la création de la République Italienne.<br>[Le député s'exprime en italien et fournit le texte suivant.]<br>Ruona Festa della Repubblica a tutti<br>Plus<br>Canadiens d'origine italienne Déclarations de députés Italien Cangue autre que les langues officielles                                                                                                    | ORDRE DES TRAVAUX     Déclarations de députés     Première session – 43     SUJET DISCUTÉ     Origine italien     Canadrens d'Origine italienne     Journées de la persévérance     scolaire     Mois du patrimoine italien     Artistes-peintres                                                                                                    |
| Jb. (ON)  | Churence Rogers - 14:1<br>Francesco Sorbara (Vaughan–Woodbridge)<br>2021-06-02 14:15 [p.7816]<br>Monsieur le Président, c'est le Mois du patrimoine italien au Canada. En ce 2 juin, l'Italie célèbre le 75 <sup>e</sup> anniversaire<br>de la Festa della Repubblica et de la création de la République Italienne.<br>[Le député s'exprime en italien et fournit le texte suivant.]<br>Ruona Festa della Renubblica a tutti<br>                                                                                                    | ORDRE DES TRAVAUX     Déclarations de députés     Première session – 43     SUJET DISCUTÉ     Ornaciens o origine italienne     Journées de la persévérance     scolaire     Mois du patrimoine italien     Artistes-peintres     COVID-19                                                                                                    |
| Lb. (ON)  | Churence Rogers - 14:1<br>Francesco Sorbara (Vaughan–Woodbridge)<br>2021-06-02 14:15 [p.7816]<br>Monsieur le Président, c'est le Mois du patrimoine italien au Canada. En ce 2 juin, l'Italie célèbre le 75 <sup>e</sup> anniversaire<br>de la Festa della Repubblica et de la création de la République Italienne.<br>[Le député s'exprime en italien et fournit le texte suivant.]<br>Ruons Festa della Renubblica a tutti<br>Canadiens d'origine italienne<br>Déclarations de députés (Italien) Cangue autre que les langues officielles<br>Mois du patrimoine italien<br>Martin Shields - 14:1<br>-105                                                                                                    | ORDRE DES TRAVAUX     Déclarations de députés     Première session – 43     SUJET DISCUTÉ     Organe italien     Canadrens d'origine italienne     Journées de la persévérance     scolaire     Mois du patrimoine italien     Artistes-peintres     COVID-19     Plus     TERME PROCÉDURAL                                                                                                    |
| Lb. (ON)  | Churence Rogers - 14:1<br>Francesco Sorbara (Vaughan–Woodbridge)<br>2021-06-02 14:15 [p.7816]<br>Monsieur le Président, c'est le Mois du patrimoine italien au Canada. En ce 2 juin, Titalie célèbre le 75 <sup>*</sup> anniversaire<br>de la Festa della Repubblica et de la création de la République Italienne.<br>[Le député s'exprime en italien et fournit le texte suivant.]<br>Runna Festa della Repubblica a tutti<br>Plus<br>Canadiens d'origine Italienne<br>Déclarations de députés Italien Langue autre que les langues officielles<br>Mois du patrimoine Italien<br>- 105                                                                                                    | <ul> <li>ORDRE DES TRAVAUX</li> <li>Déclarations de députés<br/>Première session – 43</li> <li>SUJET DISCUTÉ</li> <li>Italien</li> <li>Canaciens d'origine italienne<br/>Journées de la persévérance<br/>scolaire</li> <li>Mois du patrimoine italien<br/>Artistes-peintres</li> <li>COVID-19<br/>Plus</li> <li>TERME PROCÉDURAL</li> <li>2 Langue autre que les langues<br/>officielles</li> </ul> |

## Exemples de recherches

Exemple 1 : Trouvez les éléments présentés par Candace Laing au Comité de l'agriculture et de l'agroalimentaire lors de la 2e session de la 43e législature.

| a shipping to the state                                         | lusager                                                                                                    |                                                                                                    |                                                                                      | Rechercher dans le contenu français     O Rechercher dans le contenu français                                                                                                    | tenu anglais                                                                                                    |     |  |  |
|-----------------------------------------------------------------|----------------------------------------------------------------------------------------------------|----------------------------------------------------------------------------------------------------|--------------------------------------------------------------------------------------|----------------------------------------------------------------------------------------------------|----------------------------------------------------------------------------------------------------|-----|--|--|
| r obtenir de l'aide, contactez-nous                             |                                                                                                    |                                                                                                    |                                                                                      | Nom, Texte, Sujets, Circonscription                                                                                                    |                                                                                                    |     |  |  |
|                                                                 |                                                                                                    |                                                                                                    |                                                                                      | Ajouter un critère de recherche                                                                                                    |                                                                                                    |     |  |  |
| HANSARD                                                         | JOURNAUX                                                                                                    | COMITÉ                                                                                                    | BRI                                                                                  |                                                                                                    | 🗱 Détaillé                                                                                                    | Lis |  |  |
| ptions de recherci                                              | he: Ouvrir                                                                                                    | Sauvegarder                                                                                                    | Réinitialis                                                                          | er                                                                                                    | Résultats : 1 - 15 d                                                                                                    | e   |  |  |
| émoignages o                                                    | de comité - Al                                                                                                    | GRI-33                                                                                                    |                                                                                      |                                                                                                    | Afficher les deux las<br>Préciser votre recherche                                                                                                    | g   |  |  |
|                                                                 |                                                                                                    |                                                                                                    |                                                                                      | Pat Finnigan - 15:37                                                                                                    | LÉGISLATURE ET SESSION                                                                                                    |     |  |  |
| Canda<br>2021-0<br>Merci<br>Je me<br>partie<br>traditi<br>Agriv | ace Laing<br>15-13 15:37<br>I, monsieur le prée<br>e nomme Canda<br>:s prenantes chez<br>ionnelle des Métii<br>icuture et agricuiteur<br>intaires des émission | sident, Merci pour<br>ce Laing et je si<br>: Nutrien. Je suis<br>s.<br>s.<br>Approvisionn<br>ns de gaz à effet | r votre invitati<br>uis la vice-pri<br>à Saskatoon.<br>ement alimenta<br>Nutrien Ltd | f V O C X X<br>ion.<br>ésidente au Développement durable et aux relations avec les<br>Je reconnais que c'est sur le territoire du traité n° 6 et la patrie<br>Plus<br>ire Écotechnologie Gaz à effet de serre<br>Protection de l'environnement<br>Pat Finnigan - 15:44<br>Dave Epp - 15:46 | Plage de dates<br>Toutes les réunions<br>44 <sup>€</sup> législature<br>1 <sup>re</sup> 2021.11.22 -<br>43 <sup>®</sup> législature<br>⊘ 2 <sup>e</sup> 2020.09.23 - 2021.08.15<br>1 <sup>re</sup> 2019.12.05 - 2020.08.18<br>42 <sup>e</sup> législature<br>1 <sup>re</sup> 2015.12.03 - 2019.09.11<br>Plus<br>SUJET DISCUTÉ |     |  |  |
| Cand: 2021-0                                                    | ace Laing<br>15-13 15:46<br>érance des nutrin<br>cole de réduction<br>te l'ajout du PREC                                                                       | nents 4B, qui est<br>n des émissions<br>N à d'autres prote                                                     | une série de<br>d'oxyde nitre<br>ocoles qui vis                                      | f ♥ ⓒ ☐ ㅅ ★<br>e pratiques exemplaires en matière de gestion, est intégrée au<br>eux, c'est-à-dire le PREON. Nous encourageons l'intégration et<br>sent le carbone organique du sol.                                                                                                    | Agriculture et agriculteurs<br>Protection de l'environnement<br>Gaz à effet de serre<br>Écotechnologie<br>Cueillette de l'information<br>Plus                                                                                                    |     |  |  |
| La Ge<br>Proto<br>ensui                                         | culture et agriculteur                                                                                                    | ś Écotechnolog                                                                                                 | gie Gaz à d                                                                          | effet de serre Protection de l'environnement Dave Epp - 15:47                                                                                                    | Comité                                                                                                    |     |  |  |
| La Ge<br>Proto<br>ensui                                         | iculture et agriculteur                                                                                                    | rs Écotechnolog                                                                                                | gie Gaz à i                                                                          | Dave Epp - 15:47                                                                                                    | Comrté                                                                                                    |     |  |  |
| La Ge<br>Proto<br>ensui<br>Agri<br>Canda<br>2021-0<br>Certa     | ace Laing<br>15-13 15:47                                                                                                    | réponds pas tout                                                                                               | gié Gaz à c                                                                          | effet de serre Protection de l'environnement<br>Dave Epp - 15:47<br>Dave Epp - 15:47<br><b>f </b> 2                                                                                                    | Соміте́<br>Э AGRI - Agriculture et<br>agroalimentaire<br>ajouter<br>INTERLOCUTEUR                                                                                                    |     |  |  |

Exemple 2 : Trouvez des éléments concernant le fromage pendant la **période des questions orales** lors de la **2e session de la 41e** législature.

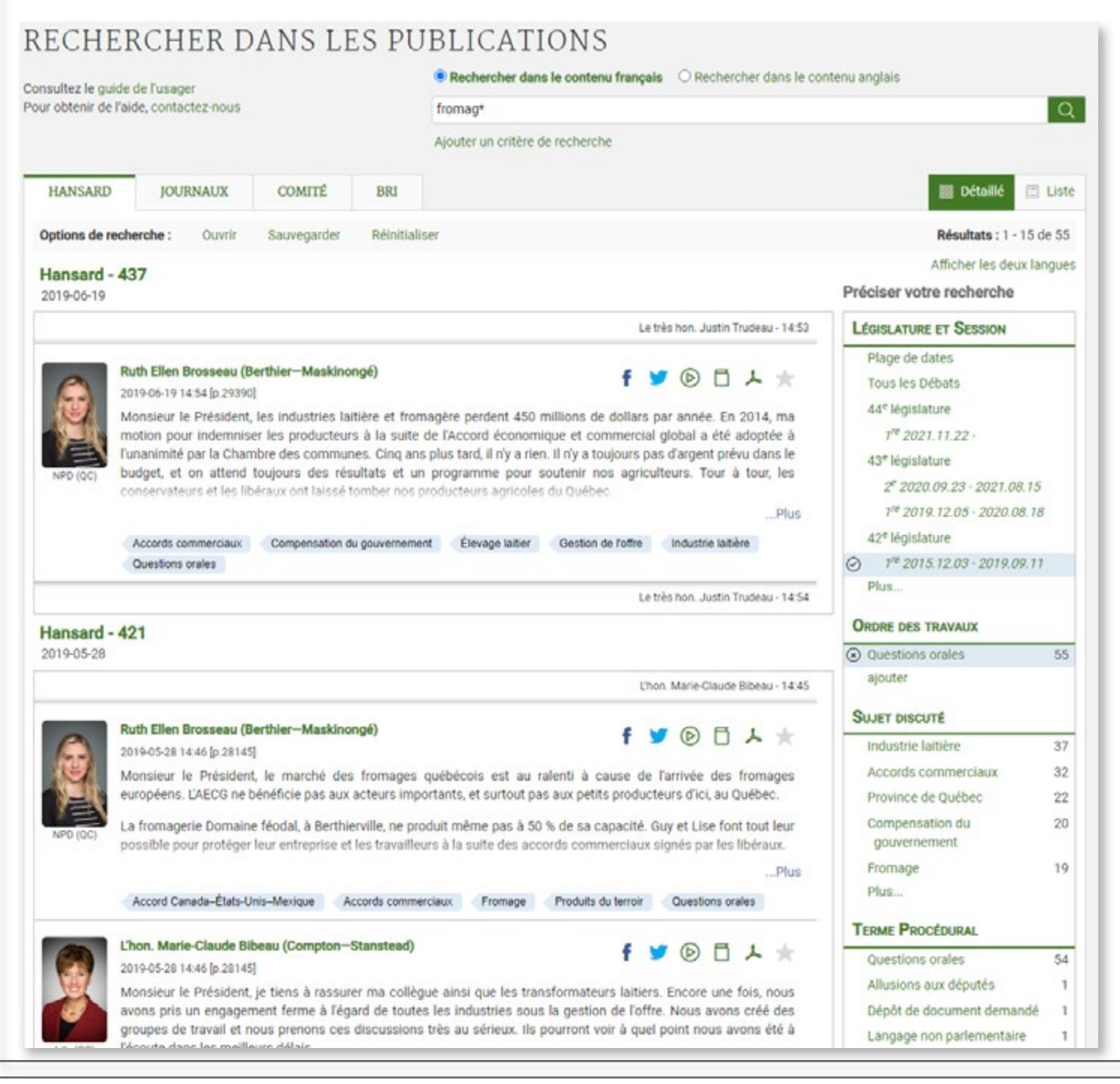

Vous avez besoin d'aide pour effectuer une recherche dans les publications de la Chambre des communes ?

Communiquez avec nous par courriel à indref@parl.gc.ca ou par téléphone au 613-992-8976.